## Инструкция по установке СУР на OC Ubuntu (Debian)

# Установка СУР.

## Сервисные утилиты:

git

sudo apt install git

htop

sudo apt install htop

mc:

sudo apt install mc

curl:

sudo apt install curl

### Проверить, что есть:

Версия системы:

cat /etc/issue lsb\_release -a uname -a

Список служб:

systemctl list-units --type service

Список прослушиваемых портов:

sudo netstat -ntlp | grep LISTEN

Адреса:

ifconfig

## Системные утилиты:

### python

Посмотреть, какие python есть в системе:

ls /usr/bin/python\*

Доустановить:

sudo apt install python python-pip
#sudo apt install ipython
pip install ipython

Для установки pip на новый Ubuntu:

sudo add-apt-repository universe
sudo apt update
sudo apt install python2.7

Установка pip для Python2.7 на новых

# Fetch get-pip.py for python 2.7
curl https://bootstrap.pypa.io/pip/2.7/get-pip.py --output get-pip.py

python2 get-pip.py
pip --version

### supervisor

sudo apt install supervisor

### nginx

sudo apt install nginx

Перезапуск:

nginx -t # Проверка синтаксиса и конфигурации nginx -s reload

### uwsgi

sudo apt install uwsgi uwsgi-plugin-python

### redis

sudo apt install redis-server

Проверка:

redis-cli

### postgres

Есть варианты в зависимости от версии системы. Информация тут: https://www.postgresql.org/download/linux/ubuntu/

Для Ubuntu Bionic (18.04):

echo "deb http://apt.postgresql.org/pub/repos/apt/ bionic-pgdg main" >
/etc/apt/sources.list.d/pgdg.list

wget --quiet -0 - https://www.postgresql.org/media/keys/ACCC4CF8.asc | sudo apt-key add -

sudo apt update

sudo apt install postgresql-11 postgresql-server-dev-11

вариант для Ubuntu:

apt-get install postgresql-12

Запуск терминала для проверки:

sudo -u postgres psql

Выход:

/d ## Развертывание СУР ### Настройка БД #### Создаем пользователя sudo -u postgres psql CREATE ROLE sur WITH LOGIN CREATEDB PASSWORD '\*\*\*\*\*\*\*'; \q #### Создаем базу: createdb -U sur -h 127.0.0.1 -E 'UTF8' db\_sur createdb -U sur -h 127.0.0.1 -E 'UTF8' db\_sur\_arch нужно создать именно 2 базы. пароль для базы: \*\*\*\*\*\* Если ошибка: could not connect to database template1: Поправить разрешения в /etc/postgresql/<xxx>/main/pg\_hba.conf Установить тип разрешения md5 Файл может находится в /var/lib/pgsql (CentOS?) Потом перезапустить При проблемах с кодировками: createdb -U sur -h 127.0.0.1 --lc-collate='C.UTF-8' --lc-ctype='C.UTF-8' -E 'UTF8' -T template0 db\_sur createdb -U sur -h 127.0.0.1 --lc-collate='ru\_RU.UTF-8' --lc-ctype='ru\_RU.UTF-8' -E 'UTF8' -T template0 db\_sur Как правило команда `locale` позволяет увидеть наличие в системе Если база была создана ранее от другого пользователя ALTER DATABASE name OWNER TO new\_owner; GRANT USAGE ON SCHEMA public TO my\_user; GRANT ALL PRIVILEGES ON ALL TABLES IN SCHEMA public TO my\_user; GRANT ALL PRIVILEGES ON ALL SEQUENCES IN SCHEMA public TO my\_user; #### Копируем архив пустой базы: Скачиваем архив curl -L http://officer24.ru/static/sur/db\_sur\_clear\_\*\*\*\*\*\*.gz >/var/backups/db\_sur\_clear.gz Или curl -L http://officer24.ru/static/sur\_sur\_clear\_mig\_\*\*\*\*\*\*.gz >/var/backups/sur\_clear\_mig\_\*\*\*\*\*\*\*\*.gz

на сервере разворачиваем архив:

gunzip -c /var/backups/db\_sur\_clear.gz | psql -U sur -h 127.0.0.1 nameDb

gunzip -c /var/backups/sur\_clear\_mig\_20230721.gz | psql -U sur -h 127.0.0.1 nameDb

проверяем:

```
psql -U sur -h 127.0.0.1 nameDb
\dt
\q
```

### Переносим коды СУРа

Создаем каталоги

mkdir -pv /srv/django && cd /srv/django

Клонируем репо:

git clone http://alex@gitea.officer24.ru/\*\*\*\*/\*\*\*\*\*.git

Переходим на ветку:

```
cd sur
git checkout origin/********
git checkout -b srv_<код клиента>
```

Досоздаем каталоги:

mkdir -pv /srv/django/sur/logs mkdir -pv /srv/django/sur/media

```
mkdir -pv logs
mkdir -pv media
```

Ставим зависимости: (sudo обязательно)

sudo pip install -r ./requirements.txt

Создаем и настраиваем settings\_local:

cp /srv/django/sur/deploy/settings\_local\_example.py
/srv/django/sur/apps/settings\_local.py

cp ./deploy/settings\_local\_example.py ./apps/settings\_local.py

запускаем скрипт:

python gen\_secret\_key.py

копируем в буфер обмена выдачу скрипта (SECRET\_KEY...)

Открываем в редакторе:

mcedit ./apps/settings\_local.py

и корректируем необходимые настройки:

- Заменяем строку SECRET\_KEY... сгенерированной

- ROOT\_URL указываем свой - ALLOWED\_HOSTS = [...] Указываем свои. - TIME\_ZONE - Настройки EMAIL - ADMINS - MAPS - пароли базы данных, если использованы свои - ключи FCM - список панелей https://en.wikipedia.org/wiki/List\_of\_tz\_database\_time\_zones Выставляем права на файлы: cd /srv/django sudo chown -R www-data:www-data ./sur sudo chmod -R o+r,g+rw ./sur cd sur Проверяем: python manage.py showmigrations python manage.py showmigrations | grep "\[ \]" Если не все крестики выполнить: python manage.py migrate python manage.py migrate --database=archives Проверка работы отсылки почты: python manage.py sendtestemail <aдрес> Установить пароль для стартового пользователя: python manage.py changepassword demo Установить лимиты пользователей. ### Настраиваем службы: #### скрипт архивирования базы: cp /srv/django/sur/deploy/backup\_sur\_plain.sh /srv/django/ sudo cp /srv/django/sur/deploy/pgpass /root/.pgpass sudo chmod 0600 /root/.pgpass Или cp ./deploy/backup\_sur\_plain.sh ../ sudo cp ./deploy/pgpass /root/.pgpass sudo chmod 0600 /root/.pgpass

Если нужно указать другой пароль к базе нужно указать его в файле /root/.pgpass

Проверяем:

sudo /srv/django/backup\_sur\_plain.sh
ls -lh /var/backups/db\_sur\_\*

```
sudo ../backup_sur_plain.sh
ls -lh /var/backups/db_sur_*
```

Должен быть файл вида /var/backups/db\_sur\_plain\_\*\*\*\*\*.gz

## #### uWSGI:

sudo cp /srv/django/sur/deploy/uwsgi/sur.ini /etc/uwsgi/apps-available/ sudo ln -s /etc/uwsgi/apps-available/sur.ini /etc/uwsgi/apps-enabled/ sudo systemctl restart uwsgi sudo cp ./deploy/uwsgi/sur.ini /etc/uwsgi/apps-available/

sudo ln -s /etc/uwsgi/apps-available/sur.ini /etc/uwsgi/apps-enabled/ sudo systemctl restart uwsgi

Если поправить:

sudo mcedit /etc/uwsgi/apps-available/sur.ini

Возможно в файле поправить параметр `workers = 3` установить больше или меньше Проверка:

ps -A -o ppid,pid,command | grep [u]wsgi

Должно быть 4 процесса. (если `workers = 3` не меняли)

Проверить лог, что нет ошибок:

sudo cat /var/log/uwsgi/app/sur.log

Фраза "unable to stat() /srv/django/sur/touchme,..." - нормально

Важно запустить uwsgi до nginx

#### Вариант Gunicorn

Вместо uWSGI

Устанавливаем:

pip install gunicorn

Копируем \*\*\*\*\*.ini

#### Nginx:

Убедится, что дефолтовая конфигурация не конфликтует с СУР по портам в файле: `/etc/nginx/sites-enabled/default` или убрать его из `sites-enabled`.

cp /srv/django/sur/deploy/nginx/sur.ini /etc/nginx/sites-available

cp ./deploy/nginx/sur.ini /etc/nginx/sites-available/sur.ini

Открыть файл /etc/nginx/sites-available/\*\*\*\*\*.ini на редактирование, поправить порт сервера и адрес. Параметры `listen` и `server\_name`.

mcedit /etc/nginx/sites-available/\*\*\*\*\*.ini

Активировать:

ln -s /etc/nginx/sites-available/sur.ini /etc/nginx/sites-enabled Или

ln -s /etc/nginx/sites-available/sur.ini /etc/nginx/sites-enabled

Проверить и перезапустить nginx:

nginx -t # Проверка синтаксиса и конфигурации nginx -s reload

Проверить работу сервера из браузера.

#### Ротация логов nginx:

Убедится, что система logrotate установлена:

sudo cat /etc/logrotate.d/nginx

Далее вписать настройку СУР:

sudo cp /etc/logrotate.d/nginx /srv/ sudo cat /etc/logrotate.d/nginx ./deploy/logrotate > /etc/logrotate.d/nginx

Если поравить:

sudo mcedit /etc/logrotate.d/nginx

Проверить корректность настроек командой:

logrotate -d -f /etc/logrotate.d/

В выдаче найти информацию о ротации логов /srv/django/sur/logs/nginx...

#### Supervisor:

sudo cp /srv/django/sur/deploy/supervisor/sur.conf /etc/supervisor/conf.d/

sudo cp ./deploy/supervisor/sur.conf /etc/supervisor/conf.d/

Удалить или закомментировать лишние драйвера приборов, поправить порты нужных:

sudo mcedit /etc/supervisor/conf.d/\*\*\*\*.conf

Перезапустить

sudo supervisorctl reread update status

Нормально должны быть остановлены:

| backup_db         | STOPPED | Not | started |
|-------------------|---------|-----|---------|
| check-bind        | STOPPED | Not | started |
| check-bind-all    | STOPPED | Not | started |
| check_user_status | STOPPED | Not | started |
| recharge          | STOPPED | Not | started |
| update_panels     | STOPPED | Not | started |
|                   |         |     |         |

Нормально должны работать:

calc-state RUNNING pid 27986, uptime 0:05:50 celery RUNNING pid 28087, uptime 0:03:43

Остальные процессы - драйвера приборов. Долдны работать если включены. Если есть проблемы - см. логи в `/srv/django/sur/logs`

Выйти из управления supervisor

quit

Проверить работу архиватора через супервизор:

sudo supervisorctl start backup\_db

Убедится, что отработало без ошибок:

sudo supervisorctl status backup\_db

Проверить архив:

ls -lh /var/backups/db\_sur\_\*

#### Cron:

sudo crontab -u root -e

Изменить данные, вписав из образца. Выйти с сохранением

### Запуск

Зайти на web сервер.

### Проверки

в shell:

python manage.py shell
from z\_utils import dj\_model as djm
djm.help()

djm.show\_data("auth.User") # Показать пользователей в системе